# CACFP Annual Financial Report Procedures

# Independent Centers

# **Reporting Process**

 Submit required report AFTER last claim is submitted for the federal fiscal year

• Report is due November 1<sup>st</sup>

 Failure to submit within 30 days from due date will result in disabling of online claiming rights

#### **Completing the Report**

Income and expenses entered into the report must be ACTUAL amounts

- Complete paper form (PI-1463) first and transfer figures to online report when complete
  - Retain on-site for agency records

- Log in to the CACFP online services: <u>https://dpi.wi.gov/nutrition/online-services</u>
- Enter your Agency Code and Password

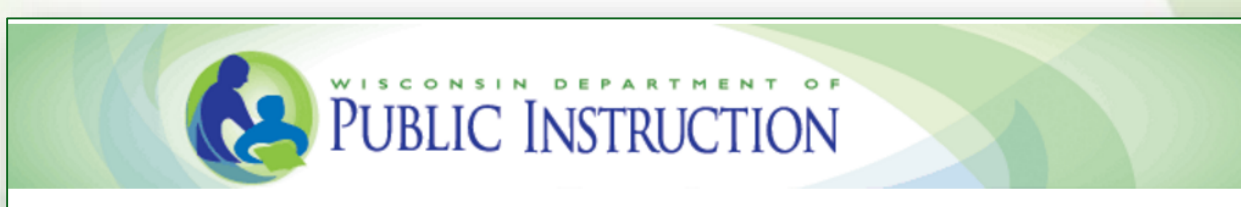

Welcome to Wisconsin Child Nutrition Programs On-line Services

Submit Claims for Home Sponsor, National School Lunch Program, School Breakfast Program, Summer Food Program, Child and Adult Care Food Program, Special Milk Program & Revise Programs Contracts Informations.

| Z                                                              | 🔁 LOG IN             |
|----------------------------------------------------------------|----------------------|
|                                                                | Agency Code Password |
| Community and<br>School Nutrition<br>PROGRAMS<br>WISCONSIN DPI | Submit Reset         |

#### **Click on Community Nutrition Program**

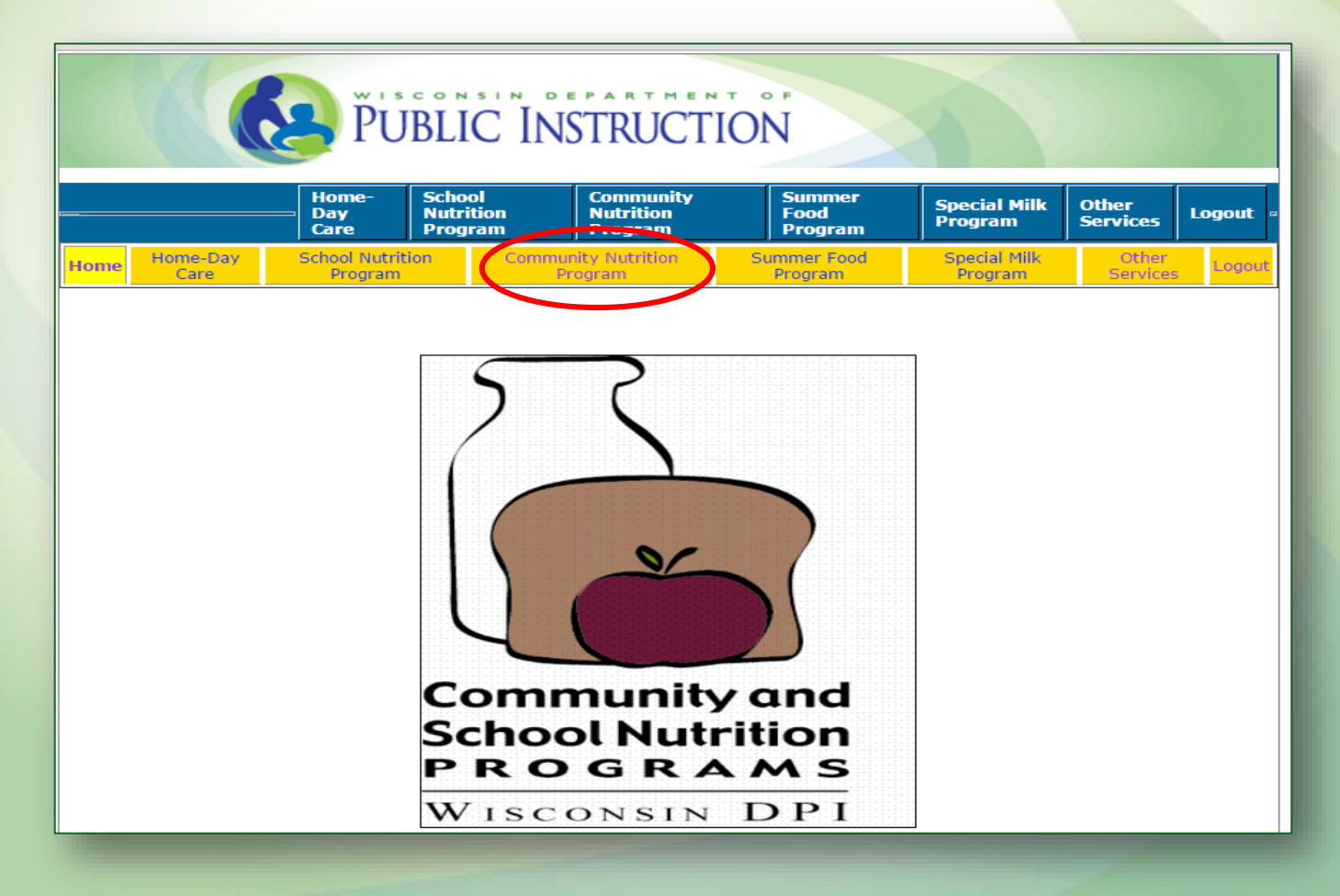

#### **Click on Financial Report**

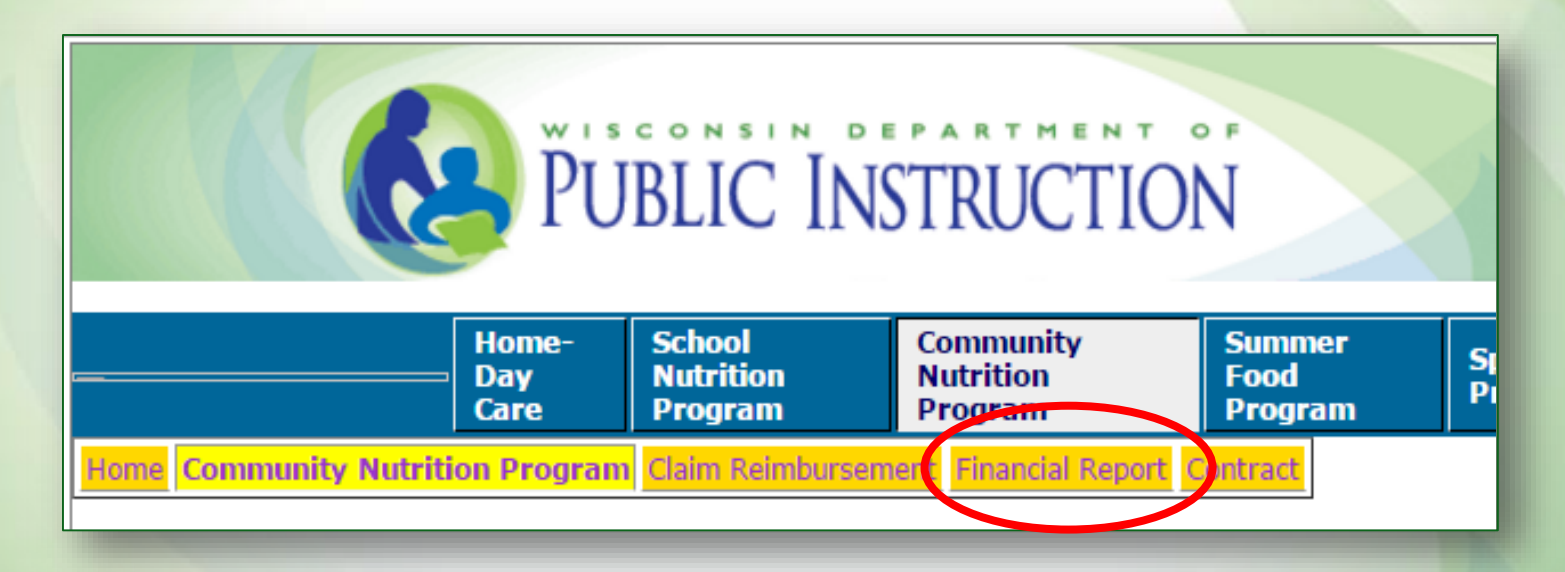

# Click on *Enter-Edit Report* (to complete a new or edit a submitted report)

| PUBLIC INSTRUCTION                                                                          |                      |                                |                                   |                           |                         |                   |          |
|---------------------------------------------------------------------------------------------|----------------------|--------------------------------|-----------------------------------|---------------------------|-------------------------|-------------------|----------|
|                                                                                             | Home-<br>Day<br>Care | School<br>Nutrition<br>Program | Community<br>Nutrition<br>Program | Summer<br>Food<br>Program | Special Milk<br>Program | Other<br>Services | Logout 🛛 |
| Home Community Nutrition Program Financial Report Enter-Edit Report Prowse Financial Report |                      |                                |                                   |                           |                         |                   |          |

# **Enter-Edit Report**

- Select last option on the drop down
- Select the federal fiscal year of the reporting period
- Click Continue

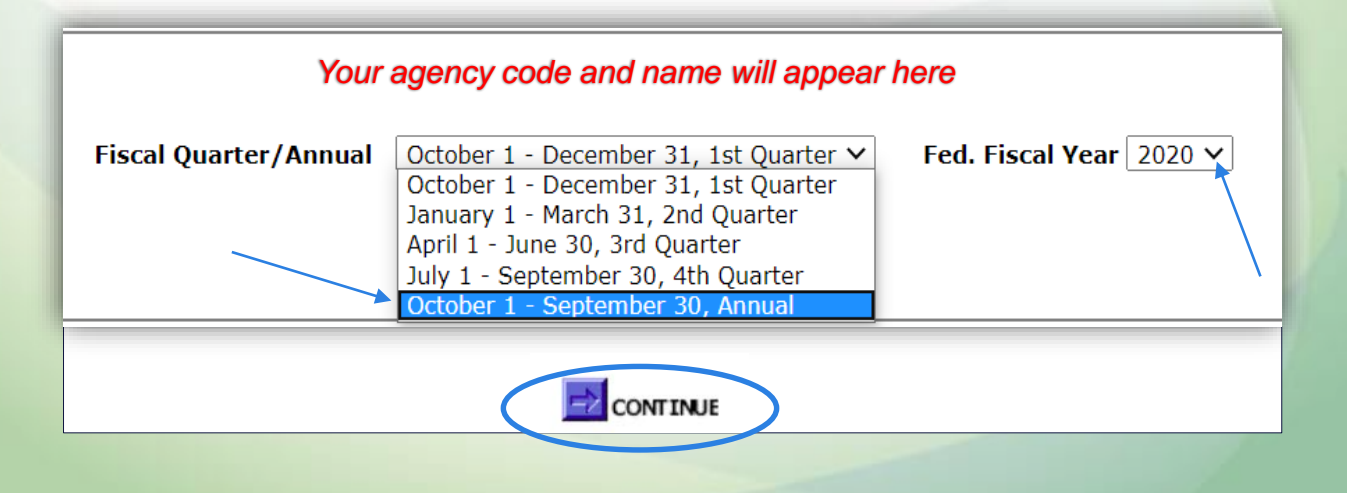

# **Completing the Report**

- Report automatically totals after each section
- Press Tab key to advance to next line and at the end of the report
- DO NOT press Arrow Keys or Enter
  - Arrow keys move report Up and Down
  - Enter key submits report and you will receive an error message if not complete
- Report does not save until you submit

## **Program Income**

Line 1: Enter amount (if any) of CACFP Carryover based on the prior year report

(Generally this amount will be zero)

Line 2: CACFP Meal Reimbursement is automatically included based on reimbursement earned

Line 3: CACFP Cash in Lieu is automatically included based on reimbursement earned

(You do not enter amounts into lines 2 or 3)

| Enter \$ Amount with NO commas. Only decimal is allowed.                              |             |  |  |
|---------------------------------------------------------------------------------------|-------------|--|--|
| Program Income                                                                        | Income (\$) |  |  |
| 1. Net CACFP Income carried forward from prior fiscal year                            |             |  |  |
| 2. Federal reimbursement earned this year under the Child and Adult Care Food Program | 1567.67     |  |  |
| 3. Federal cash in lieu earned this year under the Child and Adult Care Food Program  | 319.66      |  |  |
| 4. Income received this year from children and adults as payments for meals served    |             |  |  |
| 5. Other food program income this year including food service interest income         |             |  |  |
| 6. Additional income used to supplement the CACFP costs.                              |             |  |  |
| 7. TOTAL FOOD SERVICE INCOME (1 + 2 + 3 + 4 + 5 + 6)                                  | 0.00        |  |  |

# **Program Income**

Line 4: Report income from meal payments, if applicable (Pricing Programs and payment for adult meals only)

- Line 5: Report additional CACFP income (i.e. interest earned on unspent CACFP income)
- Line 6: Report (non-Program) income used to pay for CACFP expenses that are not paid with CACFP reimbursement
  - (ex. Child care fees, Wisconsin Shares subsidy payments, Head Start, donations and/or grants)
  - Only enter enough income to get a zero balance at end of report

| Enter \$ Amount with NO commas. Only decimal is allowed.                              |             |  |  |  |  |
|---------------------------------------------------------------------------------------|-------------|--|--|--|--|
| Program Income                                                                        | Income (\$) |  |  |  |  |
| 1. Net CACFP Income carried forward from prior fiscal year                            |             |  |  |  |  |
| 2. Federal reimbursement earned this year under the Child and Adult Care Food Program | 1567.67     |  |  |  |  |
| 3. Federal cash in lieu earned this year under the Child and Adult Care Food Program  | 319.66      |  |  |  |  |
| 4. Income received this year from children and adults as payments for meals served    |             |  |  |  |  |
| 5. Other food program income this year including food service interest income         |             |  |  |  |  |
| 6. Additional income used to supplement the CACFP costs.                              |             |  |  |  |  |
| 7. TOTAL FOOD SERVICE INCOME (1 + 2 + 3 + 4 + 5 + 6)                                  | 0.00        |  |  |  |  |

# **Approved Program Expenses**

- Line items must be approved in the budget
- Enter amounts for <u>approved</u> cost lines only
  - Do NOT round
  - Do NOT use negative numbers
  - Do NOT use a comma or dollar sign only decimals
- If a line item is not approved in the budget, it is grayed out on the Financial Report
  - Cannot use CACFP funds to pay for these costs
  - Must submit budget amendment prior to incurring cost

| PROGRAM COSTS                                                                                                    | Expenses (\$) |  |  |
|----------------------------------------------------------------------------------------------------|---------------|--|--|
| 8. Food costs this year                                                                                              |               |  |  |
| 9. Nonfood/kitchen supply costs                                                                                      |               |  |  |
| 10. Food service labor costs this year including both operational and administrative salaries & benefits             |               |  |  |
| 11. Other food service costs Specify:                                                                                | 0.00          |  |  |
| 12. Total Food service costs line 8 + 9 + 10 + 11                                                                    | 0.00          |  |  |
| Net income Subtract line 12 from line 6 and enter results; the two lines must equal and the result should be zero(0) | 0.00          |  |  |

# **Program Expenses**

Line 8: Food and/or Vended Meals
Line 9: Non-food/Kitchen Supply
Line 10: Food Service labor
Line 11: Other food service costs: if other costs are reported here, include specifics in space provided

| PROGRAM COSTS                                                                                                    | Expenses (\$) |
|----------------------------------------------------------------------------------------------------|---------------|
| 8. Food costs this year                                                                                              |               |
| 9. Nonfood/kitchen supply costs                                                                                      |               |
| 10. Food service labor costs this year including both operational and administrative salaries & benefits             |               |
| 11. Other food service costs Specify:                                                                                | 0.00          |
| 12. Total Food service costs line 8 + 9 + 10 + 11                                                                    | 0.00          |
| Net income Subtract line 12 from line 6 and enter results; the two lines must equal and the result should be zero(0) | 0.00          |

# Certification

- Type in name, phone number and email of person completing form
  - Must be Authorized Representative or person designated by AR to complete the report
  - Acts as agency's signature
- Click the Submit button

• All errors must be corrected in order to successfully submit report

## **Successful Submission**

- Print this page for your records
- Completed report will not be saved until this page is shown

Financial Report [Enter-Edit Financial report]

Your agency number and name will appear here

CACFP Financial Report has been successfully saved.

### **Review or Print Submitted Report**

#### **Click on Browse Financial Report**

| PUBLIC INSTRUCTION |                                                                                             |                      |                                |                                   |                           |                         |                   |        |   |
|--------------------|---------------------------------------------------------------------------------------------|----------------------|--------------------------------|-----------------------------------|---------------------------|-------------------------|-------------------|--------|---|
|                    |                                                                                             | Home-<br>Day<br>Care | School<br>Nutrition<br>Program | Community<br>Nutrition<br>Program | Summer<br>Food<br>Program | Special Milk<br>Program | Other<br>Services | Logout | • |
|                    | Home Community Nutrition Program Financial Report Enter-Edit Report Browse Financial Report |                      |                                |                                   |                           |                         |                   |        |   |

#### **Questions or Issues**

- Contact Cari Ann Muggenburg at cari.muggenburg@dpi.wi.gov
  - To revise a submitted report
    - Report will be unlocked and submitted revision will overwrite original
  - To request an extension of the due date
  - For any questions submitting the report